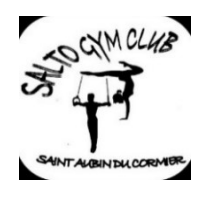

# Inscription 2022-2023

15/06/2022

Bonjour,

Toutes les inscriptions sont à faire via un PC (de préférence) sur le site

https://application.clickasso.fr/Public/salto

Une fois faite, vous aurez accès au logiciel CLICKASSO sur votre mobile/PC afin de :

- Communiquer avec les entraîneurs (prévenir d'une absence par exemple)
- Rester informer : évènements, compétitions, heures de cours...

Informations également disponibles sur notre site (<u>www.salto-gym-club.fr</u>) et notre page Facebook.

Voici le planning prévisionnel pour l'année 2022-2023. Il est possible que des changements soient effectués en septembre en fonction des inscriptions.

| Activité                                                                                                    | Age de début                                                  | Age de fin | Horaires                                                       | Nom du groupe  | Niveau                                 |
|----------------------------------------------------------------------------------------------------|---------------------------------------------------------------|------------|----------------------------------------------------------------|----------------|----------------------------------------|
|                                                                                                    | A partir de<br>15 mois                                        | 2          | Mercredi 10h-10h35                                             | Choupissons    |                                        |
| Baby                                                                                                    | 3                                                             | 4          | Mercredi - 10h45-11h30                                         | Pandas         |                                        |
|                                                                                                    | 3                                                             | 4          | Vendredi - 17h-17h45                                           | Poussins       |                                        |
| Activité<br>Baby<br>Compétition gars<br>Compétition filles<br>Loisirs Gars<br>Loisirs Mixte                                                                                                    | 6                                                             | 8          | Mercredi - 14h-15h<br>Samedi - 10h-11h                         | GAM Féd B      | Fédéral B                              |
|                                                                                                    | 10                                                            | 99         | Mardi 19h-20h30<br>Mercredi - 18h-20h<br>Samedi - 11h-12h30    | GAM Féd A      | Fédéral A                              |
| ActivitéAge de débutAge de finA partir de<br>15 mois2Baby34343434Compétition gars109910996789101210101210101310102512101310102561299512995657687981010121113Multi-gym Mixte810Parkour Mixte1199 | 6                                                             | 7          | Lundi - 17h15-19h<br>Mardi - 17h15-18h45                       | Groupe 1       | Fédéral B                              |
|                                                                                                    | 8                                                             | 9          | Mercredi - 16h-17h30<br>Samedi - 11h-12h30                     | Groupe 2       | Fédéral B                              |
|                                                                                                    | Mardi - 17h-19h<br>Mercredi - 14h-16h<br>Vendredi - 18h-19h30 | Groupe 5   | Fédéral A Nationale Perf                                       |                |                                        |
|                                                                                                    | 10                                                            | 13         | Mercredi - 15h-16h30<br>Samedi - 11h-12h30                     | Groupe 3       | Fédéral A Région                       |
|                                                                                                    | 10                                                            | 25         | Lundi - 19h-20h30<br>Mardi - 18h45-20h45<br>Vendredi 19h30-21h | Groupe 6       | Fédéral A Nationale Perf               |
|                                                                                                    | 12                                                            | 15         | Lundi - 17h-19h<br>Mercredi - 16h30-18h                        | Groupe 4       | Fédéral A Région                       |
| Loisirs Gars                                                                                                    | 5                                                             | 9          | Mercredi 14h-15h                                               | P'tits loups   | Tous niveaux                           |
| Loioiro Misto                                                                                                    | 5                                                             | 6          | Samedi - 9h-10h                                                | Koalas         | 1ère et 2ème année                     |
| LOISIIS WIXLE                                                                                                    | 12                                                            | 99         | Jeudi - 19h-20h30                                              | Panthères      | Ado/adultes                            |
|                                                                                                    | 5                                                             | 6          | Mercredi - 10h45-11h45                                         | Louveteaux     | Filles - 1ère et 2ème année            |
|                                                                                                    | 5                                                             | 7          | Jeudi - 17h-18h                                                | Licornes       | Filles - 1ère et 2ème année            |
|                                                                                                    | 6                                                             | 8          | Mercredi 13h30-14h30                                           | Coccinelles    | Filles - 1ère et 2ème année            |
| Loisirs Filles                                                                                                    | 7                                                             | 9          | Samedi 10h-11h                                                 | Kangourous     | Filles - 1ère et 2ème année            |
| Loisirs Filles                                                                                                    | 8                                                             | 10         | Jeudi 18h-19h                                                  | Flamants roses | Filles débutantes - 1ère et 2ème année |
|                                                                                                    | 10                                                            | 12         | Jeudi 18h30-19h30                                              | Abeilles       | Filles 3ème année et +                 |
|                                                                                                    | 11                                                            | 13         | Samedi - 10h-11h                                               | Perroquets     | Filles 3ème année et +                 |
| Multi-gym Mixte                                                                                                    | 8                                                             | 10         | Jeudi 17h30-18h30                                              | Crocodiles     |                                        |
| Parkour Mixte                                                                                                    | 11                                                            | 99         | Lundi 19h-20h30                                                | Antilopes      |                                        |

# 1 – Inscription sur le site https://application.clickasso.fr/Public/salto

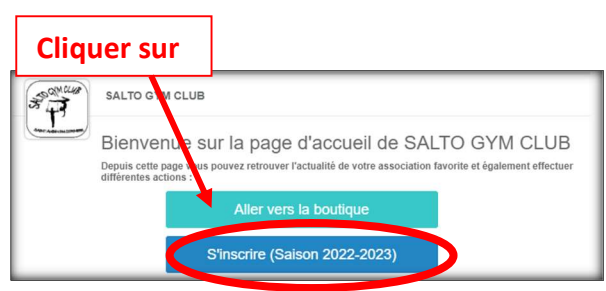

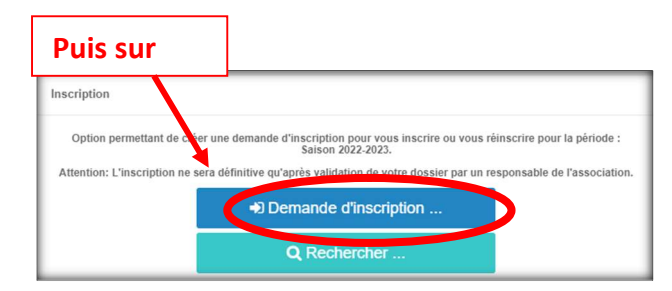

- Saisir les informations demandées :
   Activité choisie, adresse mail, date de naissance de la personne à inscrire puis cliquer sur "Suivant".
- > Saisir les données de la personne à inscrire puis cliquer sur "Suivant".
- Saisir les données du responsable légal principal puis cliquer sur "Suivant".
- > Ajouter ou non un **responsable légal secondaire** puis cliquer sur "Suivant".
- Cocher la case puis sauvegarder.

|                                       | Demande d'inscription X                                                                                                    |
|---------------------------------------|----------------------------------------------------------------------------------------------------|
| Remarques / Notes /<br>Considérations |                                                                                                    |
|                                       | En cochant cette case, vous vous engagez à transmettre des informations exactes ainsi que des documents authentiques et non falsifiés.<br>Vos informations personnelles sont stockées et utilisées par votre association en respectant la règlementation RGPD et vous pouvez exercer à<br>tout moment votre droit de retrait ou de modification conformément à la tégislation en vigueur. |

> Une fois les informations personnelles renseignées, vous obtenez l'écran suivant :

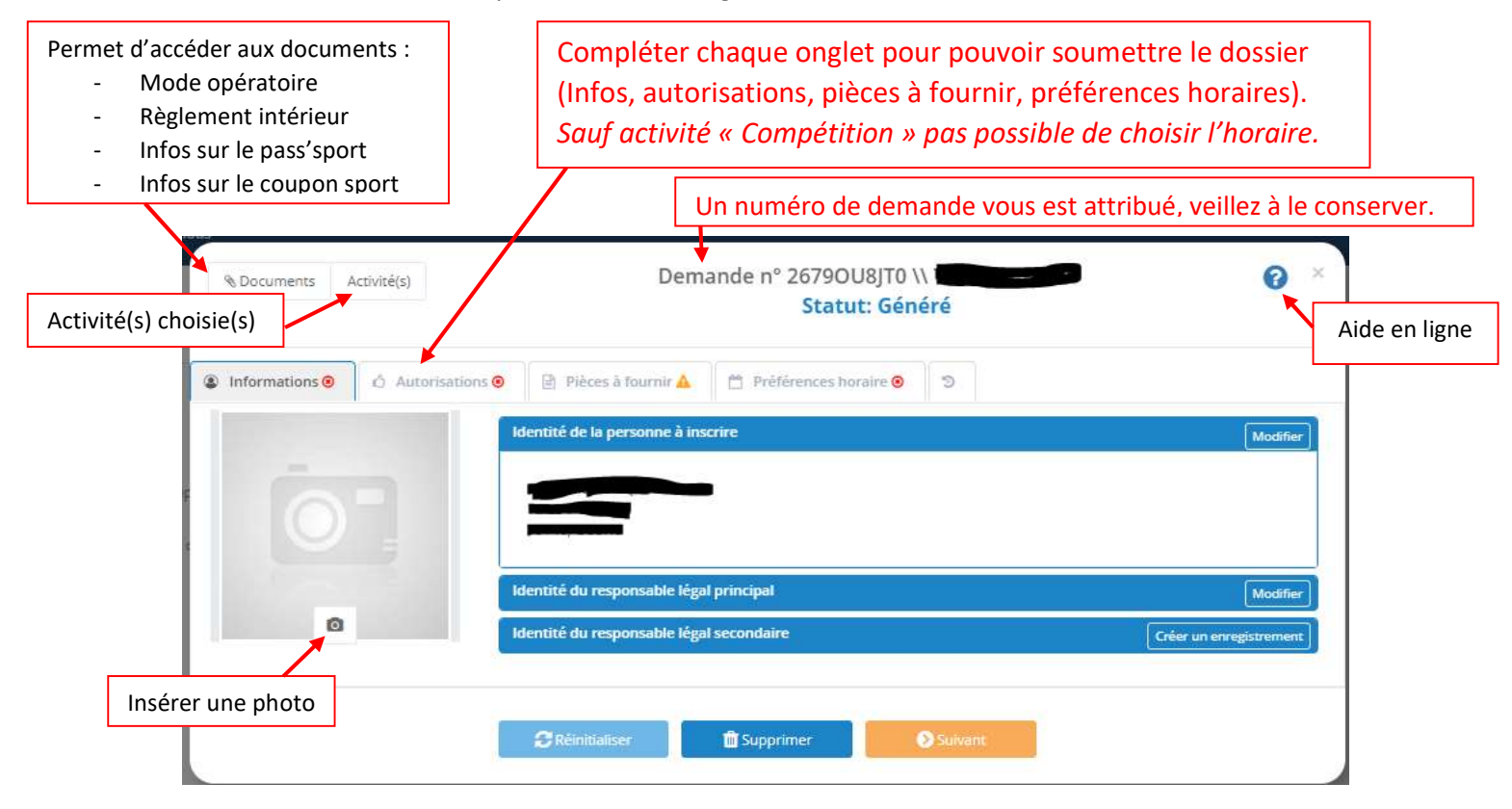

#### Inscriptions SALTO 2022/2023

Une fois le dossier soumis, la fenêtre ci-dessous apparait et un mail de confirmation d'inscription vous est envoyé.

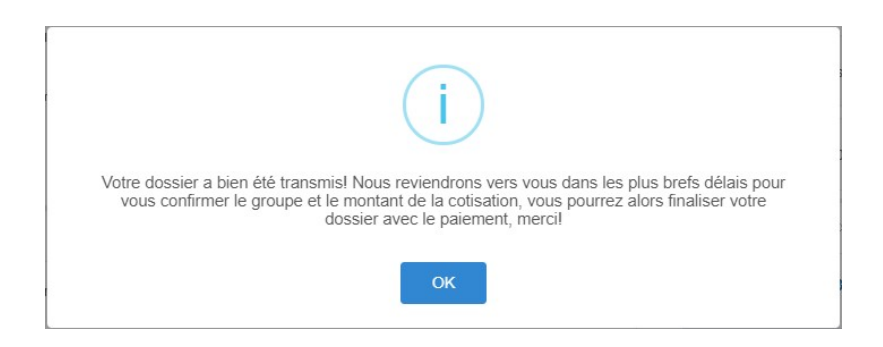

- S'il vous manque des pièces, vous pouvez tout de même soumettre votre dossier. Vous pourrez accéder de nouveau à votre dossier depuis :
  - Le mail reçu suite à l'inscription
  - sur le site <u>https://application.clickasso.fr/Public/salto</u> avec votre email et votre numéro de demande

| ucina         | nac                                                                                                    |                                                                                                    |
|---------------|----------------------------------------------------------------------------------------------------|----------------------------------------------------------------------------------------------------|
| Clique        | er sur                                                                                                    | Puis sur                                                                                                    |
| Stallar Stall | SALTO GIU CLUB                                                                                                    | Inscription                                                                                                    |
|               | Bienvenue sur la page d'accueil de SALTO GYM CLUB                                                                                | Option permettant d'ecréer une demande d'inscription pour vous inscrire ou vous réinscrire pour la période :<br>Saison 2022-2023. |
|               | Depuis cette page sus pouvez retrouver l'actualité de votre association favorite et également effectuer<br>différentes actions : | Attention: L'inscription ne era définitive qu'après validation de votre dossier par un responsable de l'association.              |
|               | Aller vers la boutique                                                                                                    | Demande d'inscription                                                                                                    |
|               | S'inscrire (Saison 2022-2023)                                                                                                    | Q Rechercher                                                                                                    |
|               |                                                                                                    |                                                                                                    |

L'inscription sera définitive quand le dossier sera complet, validé par nos soins et la cotisation réglée. A réception, un groupe vous sera affecté ainsi qu'un montant de cotisation.

### 2 - Paiement de la cotisation, deux possibilités

- Montant à payer = Montant de l'adhésion selon l'activité (validé en AG en juin 2022)
  - Aides (pass'sport / coupon sport)
  - Chèques vacances (50€ maxi)
  - Réduction si fratrie/sororie (5€/enfant)
- Par carte bancaire (en 1 ou 3 fois) via le site <u>https://application.clickasso.fr/Public/salto</u>
   Dans ce cas, les justificatifs Coupons sport, Pass'sport... seront à nous transmettre lors des permanences.
   Le Salto Gym prend en charge les frais liés au paiement par CB (1,2% + 0,25€ par paiement).
   Merci de privilégier ce mode de paiement dans la mesure du possible
- Par chèque bancaire lors de permanences, accompagné le cas échéant de :
  - a. Vos chèques vacances (50 € maximum car nous payons également des frais dessus),
  - b. Votre Pass'sport, que vous recevrez en août, si vous bénéficiez de l'Allocation de Rentrée Scolaire,
  - c. Vos coupons sport (nous fournir une pièce d'identité ou un livret de famille + l'attestation d'allocation de rentrée scolaire 2022)

<u>Attention</u> : Aucune inscription ne sera prise lors des permanences (dates communiquées ultérieurement), celle-ci doit être réalisée par le site obligatoirement.

Inscriptions SALTO 2022/2023

# 3 – Logiciel CLICKASSO

- Une fois votre inscription terminée (validée par le club), créez votre accès membre depuis le lien : <u>https://application.clickasso.fr/Login/salto</u> et cliquer sur « Mot de passe oublié ou 1<sup>ère</sup> connexion »
- > Association : SALTO

|          | Authentification 🕜                                                                                                    |
|----------|----------------------------------------------------------------------------------------------------|
| Merci    | de saisir les informations d'authentification fournies par votre association afin de pouvoir utiliser<br>Tapplication |
| M        | Association                                                                                                    |
| <b>å</b> | Compte utilisateur / Email                                                                                            |
| 6        | Mot de passe                                                                                                    |
|          | Se souver de moi ?                                                                                                    |
|          | +D Se connecter                                                                                                    |
|          |                                                                                                    |

 Si vous ne souhaitez pas que votre photo soit visible par les autres membres, vous pouvez cliquer sur : Mon profil (votre photo en haut à droite de l'écran) > Paramètres > Confidentialité

| Ť                 |                                                                                        | P 💓      |
|-------------------|----------------------------------------------------------------------------------------|----------|
| # Accueil         | Accuel / Mon association / Informations                                                | <b>X</b> |
| Mon association ~ | SALTO GYM CLUB                                                                         |          |
|                   |                                                                                        |          |
|                   |                                                                                        |          |
| 🎽 Si vou          | ous souhaitez récupérer une attestation de paiement pour votre CE, il yous suffit de : |          |
| 0                 | $\circ$ Cliquer sur Mon profil (votre photo en haut à droite de l'écran) 🖊             |          |
| 0                 | <ul> <li>Cliquer sur votre « PRENOM NOM »</li> </ul>                                   |          |
| 0                 | <ul> <li>Cliquer sur « Période courante »</li> </ul>                                   |          |
| 0                 | <ul> <li>Cliquer sur « Imprimer le reçu de paiement »</li> </ul>                       |          |
|                   |                                                                                        |          |
|                   |                                                                                        |          |

Sportivement,

Le comité directeur du SALTO